# Instruções para Cadastramento no site thehuxley.com

## Passo 1: Cadastramento.

O cadastramento deve ser feito através do link abaixo, no qual o aluno deve entrar com o seu nome completo, login email e uma senha:

## http://thehuxley.com

## Passo 2: Entrar no Grupo.

Dado que o cadastramento como aluno foi completado com sucesso, o aluno precisa entrar no Grupo de alunos que corresponde à sua turma.

Para entrar no grupo, o aluno deve primeiramente fazer o login no The Huxley. Em seguida, deve clicar na opção Grupos, que fará com que a tela abaixo seja mostrada.

|                      | s 📀   | SUBMISSÕES |        | ESTIONÁRIOS     | ᅶ              | GRUPOS                           |
|----------------------|-------|------------|--------|-----------------|----------------|----------------------------------|
|                      |       |            |        |                 |                |                                  |
| Grupos               |       |            |        |                 |                | QW                               |
| BUSCAR               | GRUPO |            | BUSCAR | Pesquisar em to | odos os grupos |                                  |
| MEUS GRUPOS          |       |            |        |                 |                | Exibir por ordem de atualizações |
| Grupo não encontrado |       |            |        |                 |                |                                  |

Nesta tela, deve clicar no ícone com formato de chave, que levará à tela abaixo no qual deve informar a Chave de Acesso que foi informada no SIGAA.

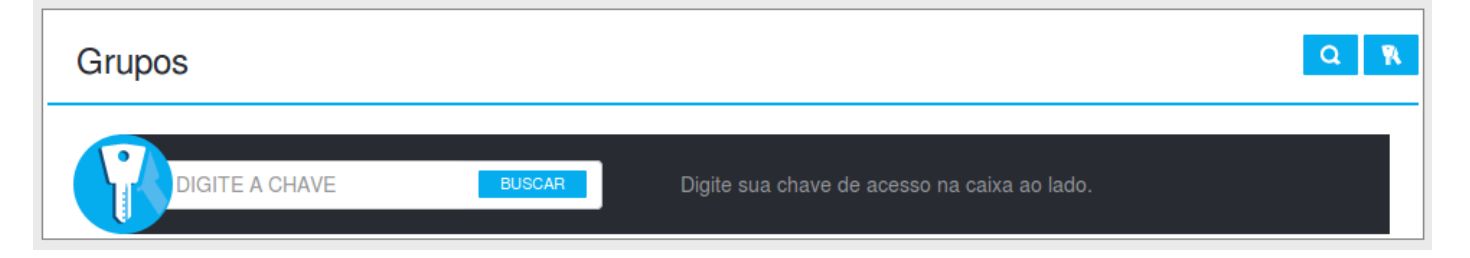

#### Passo 3: Acessar os questionários e enviar as soluções

Estando cadastrado no grupo, deve-se acessar a opção de menu Questionários. Haverá vários questionário com questões a serem resolvidas. Em um questionário, há questões de diferentes níveis de dificuldade. Procure iniciar pelas questões com nível de dificuldade menor.